# Routing statis dan jaringan point-to-point pakai wifi

# A. Teori

Routing static adalah menambahkan jalur routing tertentu secara manual. Mikrotik secara default akan membuat jalur routing otomatis (dynamic route) ketika kita menambahkan ip address pada interface

# **B.** Pratik

- 1. Instlasi Jaringan
  - Pasang 2 Router R951Ui-2HND, 2 kabel UTP
  - Hubungkan masing-masing **ethernet1** ke jaringan lokal atau ke PC, seperti pada gambar berikut:

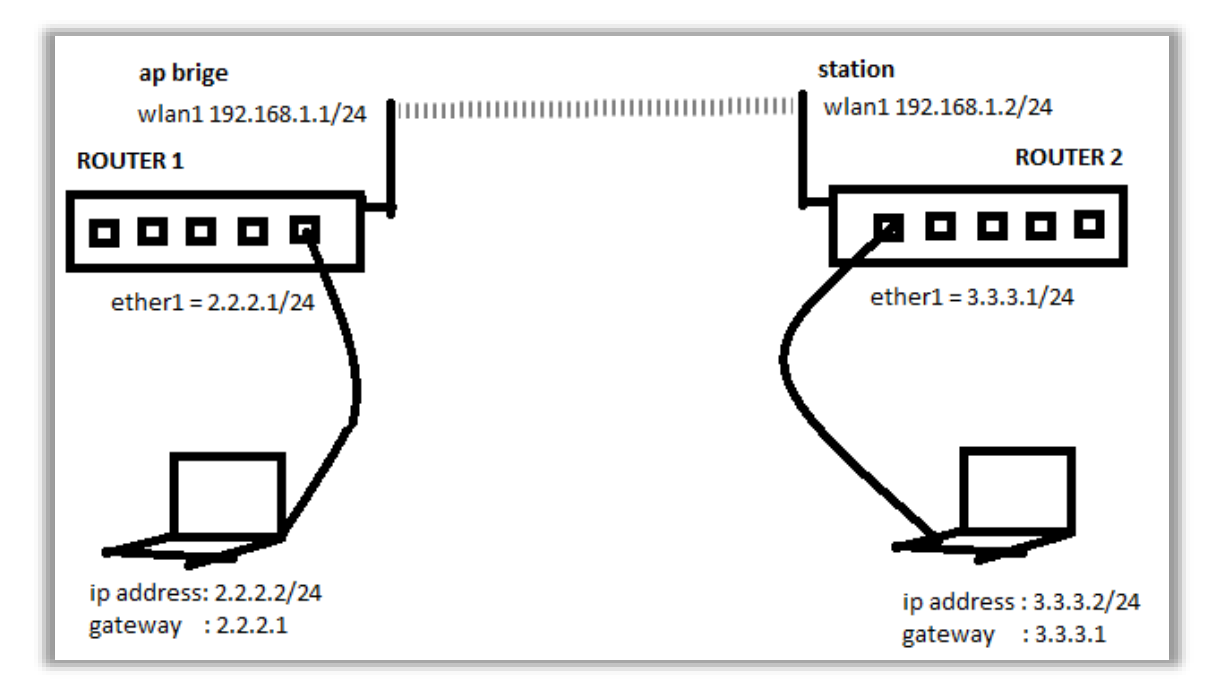

# ROUTER 1

# 1. Reset System

• Sebelum melakukan konfigurasi lakukan Reset System, seperti pada gambar di bawah ini:

|              | History             |                                             |
|--------------|---------------------|---------------------------------------------|
| Queues       | Identity            | Reset Configuration                         |
| Files        | LEDs                | Keep User Configuration Reset Configuration |
| 📄 Log        | License             | CAPS Mode Cancel                            |
| 🧟 RADIUS     | Logging             | No Default Configuration                    |
| 🎇 Tools 🛛 🗅  | Packages            | Bun After Reset:                            |
| New Terminal | Ports               | num nie neset.                              |
| Dot 1X       | Reboot              |                                             |
| MetaROUTER   | Reset Configuration | 1                                           |

• Atau dengan *command line* 

[admin@MikroTik] > system reset-configuration

# 2. Hapus wlan1 dan ether2 dari bagian Brige

- Klik Bridge
- Klik tab Ports
- Klik ether2
- Klik X dan 💻
- Klik wlan1
- Klik 🗶 dan 💻 , seperti pada gambar berikut:

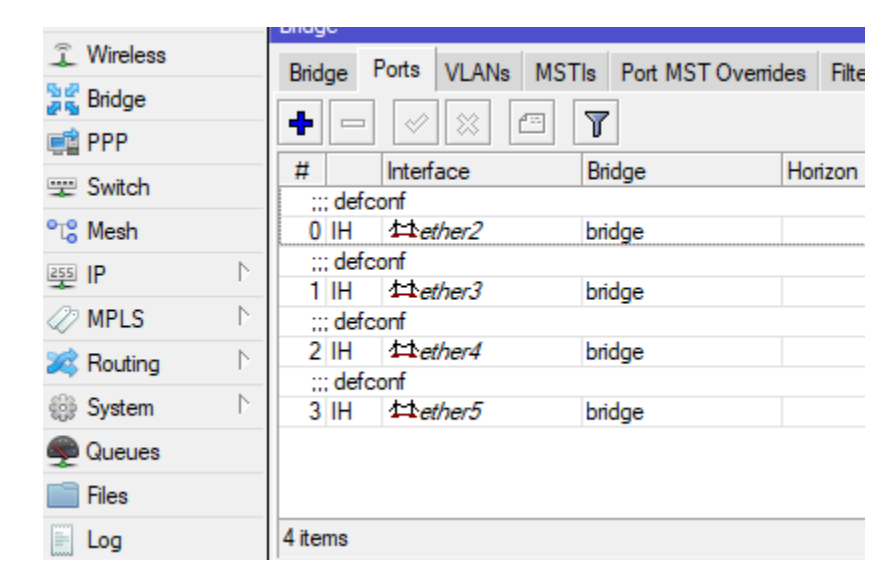

# 3. Konfigurasi WLAN di Router 1

Tambahkan IP address pada wlan1 dengan langkah berikut:

• Klik IP

- Klik Address
- Klik Add (+)
- Address : **192.168.1.1/24**
- Network **192.168.1.0**
- Interface : wlan1
- Klik OK
- Seperti pada gambar berikut:

| 1 CAPsMAN              |                          |                              |               |
|------------------------|--------------------------|------------------------------|---------------|
| 🔚 Interfaces           | Wireless Tables          | A 11                         |               |
| 1 Wireless             | Interface List           |                              |               |
| 📲 Bridge               | Interface Interface List |                              | Find Bonding  |
| 📑 PPP                  | + <b>*</b> ×             | Address < 192. 168. 1. 1/24> | Find          |
| 📟 Switch               | Name 🛆                   | Address: 192.168.1.1/24      | OK Rx V       |
| ■T <mark>=</mark> Mesh | ;;; defconf              | Network: 192.168.1.0         | Cancel        |
| 255 IP 🗅               | R 1=1bridge              | Interface: w/an 1 ∓          | Apply 0 bos   |
| 🖉 MPLS 🛛 🗅             | RS <>ether2              |                              | kbps          |
| 😹 Routing 🛛 🗅          | S <>ether3               |                              | Disable 0 bps |
| 60≱ Svstem ►           | S 4;>ether5              |                              | Comment O bps |
| Queues                 | S 🚸wlan1                 |                              | Copy 0 bps    |
| Files                  |                          |                              | Remove        |
| E Log                  |                          |                              |               |
| 🥵 RADIUS               |                          | enabled                      |               |
| 🎇 Tools 🛛 🗅            |                          | <b>2 1 1 1 1</b>             |               |
| New Terminal           |                          | Z items (1 selected)         |               |
| 🛃 MetaROUTER           | A     Theme (1 colorida) |                              | •             |
| 🕒 Partition            | / items (1 selected)     |                              |               |

# 4. Seting accses point bridge ap-bridge

Untuk mengkonfigurasi access point brige seperti pada langkah berikut:

- Klik Wireless
- Pada Wireless tables
- Double klik wlan1
- Interface <wlan1> pilih tab Wireless

Isikan:

- Mode:ap bridge
- Frequency: 1412 Mhz. (bedakan dengan kelompok lain jika berdekatan)
- **SSID**: WLAN BADI (bisa diisi sendiri sesuai yang diinginkan)

Seperti pada gambar berikut:

|   | Interface <wlan1></wlan1> |                                     |                     |
|---|---------------------------|-------------------------------------|---------------------|
|   | General Wireless H        | T HT MCS WDS Nstreme                | ОК                  |
|   | Mode:                     | ap bridge 🛛 🔻                       | Cancel              |
|   | Band:                     | 2GHz-B/G/N ₹                        | Apply               |
|   | Channel Width:            | 20/40MHz XX 🗧                       | Disable             |
|   | Frequency:                | 2412 <b>T</b> MHz                   | Comment             |
|   | SSID:                     | WLAN_BADI                           | Torch               |
|   | Frequency Mode:           | regulatory-domain 🗧                 | WPS Accent          |
| e | Country:                  | indonesia3 Ŧ                        | WPS Client          |
|   | Installation:             | any                                 | Setup Repeater      |
| 1 | Antenna Gain:             | 0 dBi                               | Serup Nepearer      |
|   | Default AP Tx Limit:      | ▼ bps                               | Scan                |
|   | Default Client Tx Limit:  | ▼ bps                               | Freq. Usage         |
|   |                           | Default Authenticate                | Align               |
|   |                           | <ul> <li>Default Forward</li> </ul> | Sniff               |
|   |                           |                                     | Snooper             |
|   |                           |                                     | Reset Configuration |
|   |                           |                                     | Advanced Mode       |

# 5. Menambahkan IP address pada ether1

Untuk menambahkan ip address pada port ether1 seperti pada lanngkah berikut:

- Pilih menu IP
- Klik Addresss
- Klik Add(+)
- Isikan Address : 2.2.2.1/24
- Mask : 2.2.2.0
- Interface : ether1,
- Klik **OK**, seperti pada gambar berikut:

| encye<br>PPP | ARP         | /468 | 48 1.5M    |            |   |         |
|--------------|-------------|------|------------|------------|---|---------|
| 25 Swtch     | Accounting  | +    |            | ¥ 🖪 🛛      |   | -       |
| (8 Mesh      | Addresses   | 1    | Address <2 | 2.2.1/245  |   |         |
| HIP I        | Cloud       |      | Address:   | 2.2.2.1/24 |   | OK      |
| MPLS 1       | DHCP Client |      | Network:   | 2220       |   | Cancel  |
| 📽 Routing 👘  | DHCP Relay  |      | Interface: | ether1     | Ŧ | Apply   |
| Svstem 1     | DHCP Server |      |            |            |   | Disable |
|              |             |      |            |            |   | Comment |
|              |             |      |            |            |   | Сору    |
|              |             |      |            |            |   | Remove  |
|              |             |      |            |            |   | righte  |

# ROUTER 2

#### 1. Reset System

• Sebelum melakukan konfigurasi lakukan **Reset System**, seperti pada gambar di bawah ini:

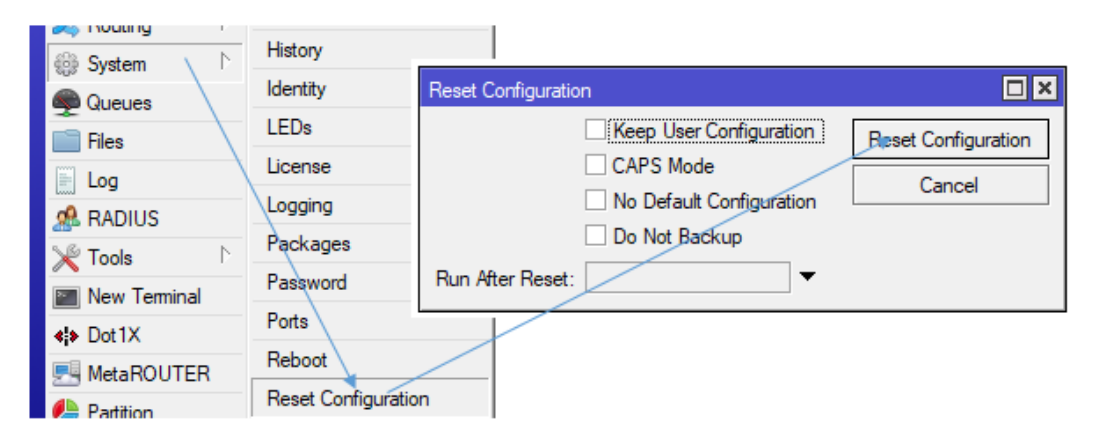

• Atau dengan *command line* 

[admin@MikroTik] > system reset-configuration

- 2. Hapus wlan1 dan ether2 dari bagian Brige
- Klik Bridge
- Klik tab Ports
- Klik ether1
- Klik X dan 💻
- Klik wlan1
- Klik 💌 dan 💻 , seperti pada gambar berikut:

| _             | blidge   |           |          |                  |           |
|---------------|----------|-----------|----------|------------------|-----------|
| 📜 Wireless    | Bridge   | Ports VLA | Ns MSTIs | Port MST Overrid | des Filte |
| 📲 🖁 Bridge    |          |           |          | 2                |           |
| 🚅 PPP         |          |           |          |                  |           |
| 💬 Switch      | #        | Interface | Br       | idge             | Horizon   |
|               | ::: defo | conf      |          |                  |           |
| °t¦8 Mesh     | 0 IH     | 44 ether2 | br       | idge             |           |
| 255 IP        | ;;; defo | conf      |          |                  |           |
|               | 1 IH     | 44ether3  | br       | idge             |           |
| 🖉 MPLS 💦 🗅    | ;;; defo | conf      |          | -                |           |
| 😹 Routing 💦 👌 | 2 IH     | 11 ether4 | br       | idge             |           |
| - Housing     | ::: defo | conf      |          |                  |           |
| 🎲 System 🗈    | 3 IH     | 4-ther5   | br       | idge             |           |
| 🙊 Queues      |          |           |          |                  |           |
| 📄 Files       |          |           |          |                  |           |
| E Log         | 4 items  |           |          |                  |           |

# 3. Konfigurasi WLAN di Router 2

Tambahkan IP address pada wlan1 dengan langkah berikut:

- Klik IP
- Klik Address
- Klik Add (+)
- Address : 192.168.1.2/24
- Network **192.168.1.0**
- Interface : wlan1
- Klik OK
- Seperti pada gambar berikut:

| anuge        |             |                              |
|--------------|-------------|------------------------------|
| PPP          | ARP         | Address List                 |
| 🕎 Switch     | Accounting  |                              |
| C Mesh       | Addresses — |                              |
|              | Cloud       | Address (192,168,1,2/24)     |
|              | DHCP Client |                              |
| Deution N    | DHCP Relay  | Address: 192.168.1.2/24 OK   |
|              | DHCP Server | Network: 192.168.1.0  Cancel |
| System 1     | DNS         | Interface: wlan1 F Apply     |
| 🕎 Queues     | Finewall    |                              |
| Files        | Hatenat     | Disable                      |
| Log          | IDaaa       | Comment                      |
| ADIUS        | Irsec       | Conv                         |
| 🄀 Tools 🔹 🗈  | Kid Control | Сору                         |
| New Terminal | Neighbors   | Remove                       |
| Dot 1X       | Packing     | a number                     |

#### 4. Seting accses point station

Untuk mengkonfigurasi access point brige seperti pada langkah berikut:

- Klik Wireless
- Pada Wireless tables
- Double klik wlan1
- Interface <wlan1> pilih tab Wireless

Isikan:

- Mode:station
- Frequency: 1412 Mhz. (bedakan dengan kelompok lain jika berdekatan)
- **SSID**: WLAN BADI (bisa diisi sendiri sesuai yang diinginkan)

Seperti pada gambar berikut:

| Interface <wlan1></wlan1> |            |          |    |        |     |          |                     |
|---------------------------|------------|----------|----|--------|-----|----------|---------------------|
| General Wireless D        | ata Rates  | Advanced | HT | HT MCS | WDS |          |                     |
| Mode:                     | station    |          |    |        |     | ₹        | ОК                  |
| Bandt                     | 2GHz-B/G   | E/N      |    |        |     | ī        | Cancel              |
| Characterite              | 20112-0/0  |          |    |        |     |          | Apply               |
| Channel Width:            | 20/40MH    | 2        |    |        |     |          | Disable             |
| Frequency:                | 2412       |          |    |        | Ŧ   | MHz      | Disable             |
| SSID:                     | WLAN_B     | ADI      |    |        |     | _ ▲      | Comment             |
| Radio Name:               | 744D28E    | D23E9    |    |        |     |          | Simple Mode         |
| Scan List:                | default    |          |    |        |     | ∓ \$     | Torch               |
| Wireless Protocol:        | 802.11     |          |    |        |     | ₹        | WPS Accept          |
| Security Profile:         | default    |          |    |        |     | ₹        | WPS Client          |
| Frequency Mode:           | manual-txp | oower    |    |        |     | ∓        | Setup Repeater      |
| Country:                  | no_countr  | y_set    |    |        |     | ₹        | Scan                |
| Installation:             | indoor     |          |    |        |     | ₹        | Freq. Usage         |
| Antenna Gain:             | 0          |          |    |        |     | dBi      | Align               |
| WMM Support:              | disabled   |          |    |        |     | Ŧ        | Sniff               |
| Station Roaming:          | enabled    |          |    |        |     | <b>T</b> | Snooper             |
|                           |            |          |    |        |     |          | Reset Configuration |

# 5. Menambahkan IP address pada ether1

Untuk menambahkan ip address pada port **ether1** seperti pada lanngkah berikut:

- Pilih menu IP
- Klik Addresss
- Klik Add(+)
- Isikan Address : **3.3.3.1/24**
- Mask : **3.3.3.0**
- Interface : ether1,
- Klik **OK**, seperti pada gambar berikut:

| PPP          | ARP           | Adder  | 1000        |             |   |           |       |
|--------------|---------------|--------|-------------|-------------|---|-----------|-------|
| witch        | Accounting    |        | _           | * 0 7       | 1 | 100       | _     |
| Mesh         | Addresses     |        |             |             | 1 | [ FIDG    | )<br> |
| IS IP        | Cloud         | - 3    | odiess      | 7 Invetwork | _ | Interface |       |
| 2 MPIS       | DHCP Client   |        | NULL GES VI | 1           | 1 |           |       |
| Renting 1    | DHCP Relay    |        | Address.    | 3.3.3.1/24  |   | ОК        |       |
| S Rodang     | DHCP Server   |        | Network:    | 3.3.3.0     | • | Cancel    | Ľ     |
| System (     | DNS           |        | Interface:  | ether1      | Ŧ | Apply     |       |
| - vueues     | Firewall      |        |             |             |   |           |       |
| - hies       | Hotspot       |        |             |             |   | Disable   |       |
| Log          | IPsec         |        |             |             |   | Comment   |       |
| RADIUS       | Kid Control   |        |             |             |   | Сору      |       |
| 🗙 Tools 👘    | Mainhham      |        |             |             |   | Damoura   |       |
| New Terminal | negroots<br>0 |        |             |             |   | rveinove  |       |
| Dot1X        | Packing       | 3 item | enabled     |             |   |           |       |
| and a source | Pool          | -      |             |             |   |           | -     |

# **Melakukan Routing**

# 1. Routing Static di ROUTER 1

Agar supaya jaringan bisa saling koneksi buatlah routing Router 1 ke Router 2 seperi langkah berikut:

- Klik IP
- Klik Routers
- Klik Add (+)
- New Rule pilih Tab General
- Dst Address : 3.3.3.0/24 (alamat jaringan tujuan)
- Gateway : 192.168.1.2 (lewat port vlan1 ROUTER1),
- Klik **OK** seperti gambar berkut:

| C Mesh      | Ac   | scountin  | 9                                               |                 |             | ©-   |
|-------------|------|-----------|-------------------------------------------------|-----------------|-------------|------|
| UP IP       | r Ac | dresses   |                                                 |                 |             |      |
| @ MPLS      | 1 0  | OL Routes | Nexthops Rules VRF.                             | With the last   |             | 121  |
| Routing     | 1 0  | +         | T                                               | General Initial | 401         |      |
| G System    | 1 0  | V         | Det. Address / Gatewo                           | ALLOW ALLOW     | 0.000       |      |
| Queues      | D    | DAC       | ▶ 2.2.2.6/24 ether11 ▶ 192.168.1.6/24 bridge in | Die Address     | 3.3.3.0/24  |      |
| Files       | D    | DAC       | ▶ 192,168,88.0/. bridge r                       | Garway          | 132.150.1.2 | 1.41 |
| Log         | Fi   |           |                                                 | Check Gateway   |             |      |
| RADIUS      | н    | 0         |                                                 | Type:           | unicest     |      |
| Tools       | r IP | se.       |                                                 | Distance:       |             |      |
| New Termina | ю    | 4         |                                                 | Scope:          | 30          |      |
| MetaBOLITER | - N  | -         |                                                 | Target Scope    | 10          |      |
| Dadžina     | Fe   | 20        |                                                 | Routing Mark:   |             |      |
|             | 1 po |           |                                                 | Pref. Source:   | [           |      |
| Make Supout | R    | a l Rema  |                                                 |                 |             |      |
| Manual 😡    |      | -0        |                                                 | -               |             | -0   |
| Est.        | 51   | NMP       |                                                 |                 |             |      |

# 2. Routing Static di ROUTER 2

Agar supaya jaringan bisa saling koneksi buatlah routing Router 2 ke Router 1 seperi langkah berikut:

- Klik IP
- Klik Routers
- Klik Add (+)
- New Rule pilih Tab General
- Dst Address : 2.2.2.0/24 (alamat jaringan tujuan)
- Gateway : 192.168.1.1 (lewat port vlan1 ROUTER1),
- Klik **OK** seperti gambar berkut:

| PPP          | ADE         |                                                                                                    |
|--------------|-------------|----------------------------------------------------------------------------------------------------|
| 🕎 Switch     | Accounting  | Routes Nexthops Rules VRF Boute (22.2.0/24)                                                                                 |
| °te Mesh     | Addresses   | 🔹 🗕 🖌 🗶 🗂 🍸 General Attributes                                                                                              |
| ESS IP       | Cloud       | Dst. Address / Gatew Dst. Address: 2.2.2.0/24                                                                               |
| MPLS N       | DHCP Cliert | S         F 2 2 2 0/24         ISC 1           DC         ▶ 3.3.30/24         ether1         Gateway: 192.168.1.1         ▼ |
| Routing      | DHCP Relay  | DAC ▶ 192.168.10/24 bnoge<br>DAC ▶ 192.168.88.0/ bridge<br>Check Gateway:                                                   |
| all System   | DHCP Server | Type: unicast                                                                                                    |
| Cueues       | DNS         | Distance: 1                                                                                                    |
| Files        | Firewall    | Scope: 30                                                                                                    |
|              | Hotspot     | Target Scope: 10                                                                                                    |
|              | IPsec       | Routing Mark:                                                                                                    |
| Y Toole      | Kid Control | 4 items (1 selected) Pref. Source:                                                                                          |
| New Terminal | Neighbors   |                                                                                                    |
| New Terminal | Packing     |                                                                                                    |
|              | Pool        | enabled                                                                                                    |
| Partition    | Routes      |                                                                                                    |

# 3. Setting IP address PC di Router 1

Tambahkan alamat IP secara menual (statik) seperti pada gambar beriut:

| Internet Protocol Version 4 (TCP/IPv4) Properties                                                                                                    | × |
|----------------------------------------------------------------------------------------------------|---|
| General                                                                                                    |   |
| You can get IP settings assigned automatically if your network supports<br>this capability. Otherwise, you need to ask your network administrator<br>for the appropriate IP settings. |   |
| ODtain an IP address automatically                                                                                                    |   |
| Use the following IP address:                                                                                                    |   |
| <u>I</u> P address: 2 . 2 . 2 . 2                                                                                                    |   |
| Subnet mask: 255 . 255 . 255 . 0                                                                                                    |   |
| Default gateway: 2 . 2 . 2 . 1                                                                                                    |   |
| Obtain DNS server address automatically                                                                                                    |   |
| • Use the following DNS server addresses:                                                                                                    |   |
| Preferred DNS server:                                                                                                    |   |
| Alternate DNS server:                                                                                                    |   |
| Validate settings upon exit Advanced                                                                                                    |   |
| OK Cancel                                                                                                    |   |

# 4. Setting IP address PC di Router 2

Tambahkan alamat IP secara menual (statis) seperti pada gambar beriut:

| Internet Protocol Version 4 (TCP/IPv4)                                                                                | Properties                                                          | $\times$ |  |  |  |
|----------------------------------------------------------------------------------------------------|---------------------------------------------------------------------|----------|--|--|--|
| General                                                                                                    |                                                                     |          |  |  |  |
| You can get IP settings assigned autor<br>this capability. Otherwise, you need to<br>for the appropriate IP settings. | atically if your network supports<br>ask your network administrator | 1        |  |  |  |
| Obtain an IP address automatical                                                                                      | у                                                                   |          |  |  |  |
| • Use the following IP address:                                                                                       |                                                                     |          |  |  |  |
| IP address:                                                                                                    | 3.3.3.2                                                             |          |  |  |  |
| Subnet mask:                                                                                                    | 255.255.255.0                                                       |          |  |  |  |
| Default gateway:                                                                                                    | 3.3.3.1                                                             |          |  |  |  |
| Obtain DNS server address autom                                                                                       | atically                                                            |          |  |  |  |
| Use the following DNS server add                                                                                      | 'esses:                                                             |          |  |  |  |
| Preferred DNS server:                                                                                                 | 0.0.0.0                                                             |          |  |  |  |
| <u>A</u> lternate DNS server:                                                                                         |                                                                     |          |  |  |  |
| Valjdate settings upon exit Advanced                                                                                  |                                                                     |          |  |  |  |
|                                                                                                    | OK Cano                                                             | el       |  |  |  |

• Pengunjian dari ping PC IP 3.3.3.2 ke 2.2.2.2

```
Select Command Prompt
                                                               ×
C:\Users\Badi>ping 2.2.2.1
                                                *
Pinging 2.2.2.1 with 32 bytes of data:
Reply from 2.2.2.1: bytes=32 time=15ms TTL=63
Reply from 2.2.2.1: bytes=32 time=17ms TTL=63
Ping statistics for 2.2.2.1:
    Packets: Sent = 2, Received = 2, Lost = 0 (0% loss),
Approximate round trip times in milli-seconds:
   Minimum = 15ms, Maximum = 17ms, Average = 16ms
Control-C
^C
C:\Users\Badi>ping 2.2.2.2
Pinging 2.2.2.2 with 32 bytes of data:
Reply from 2.2.2.2: bytes=32 time=23ms TTL=126
Reply from 2.2.2.2: bytes=32 time=18ms TTL=126
Reply from 2.2.2.2: bytes=32 time=3ms TTL=126
Reply from 2.2.2.2: bytes=32 time=2ms TTL=126
Ping statistics for 2.2.2.2:
    Packets: Sent = 4, Received = 4, Lost = 0 (0% loss),
Approximate round trip times in milli-seconds:
   Minimum = 2ms, Maximum = 23ms, Average = 11ms
C:\Users\Badi>
```

5. Melihat Routing tabel di Router 1

```
[admin@MikroTik] > ip route print
Flags: X - disabled, A - active, D - dynamic,
```

```
C - connect, S - static, r - rip, b - bgp, o - ospf, m - mme,
B - blackhole, U - unreachable, P - prohibit
       DST-ADDRESS
#
                         PREF-SRC
                                                            DISTANCE
                                          GATEWAY
0 A S 2.2.2.0/24
                                          192.168.1.1
                                                                   1
1 ADC 3.3.3.0/24
                                          ether1
                                                                   0
                          3.3.3.1
2 ADC 192.168.1.0/24
                                                                   0
                          192.168.1.2
                                          wlan1
 3 ADC 192.168.88.0/24
                          192.168.88.1
                                          bridge
                                                                   0
```

6. Melihat Routing tabel di Router 2

| [admin@MikroTik] > <b>ip route print</b>                      |                 |              |             |          |
|---------------------------------------------------------------|-----------------|--------------|-------------|----------|
| Flags: X - disabled, A - active, D - dynamic,                 |                 |              |             |          |
| C - connect, S - static, r - rip, b - bgp, o - ospf, m - mme, |                 |              |             |          |
| B - blackhole, U - unreachable, P - prohibit                  |                 |              |             |          |
| #                                                             | DST-ADDRESS     | PREF-SRC     | GATEWAY     | DISTANCE |
| 0 ADC                                                         | 2.2.2.0/24      | 2.2.2.1      | ether1      | 0        |
| 1 A S                                                         | 3.3.3.0/24      |              | 192.168.1.2 | 1        |
| 2 ADC                                                         | 192.168.1.0/24  | 192.168.1.1  | wlan1       | 0        |
| 3 ADC                                                         | 192.168.88.0/24 | 192.168.88.1 | bridge      | 0        |